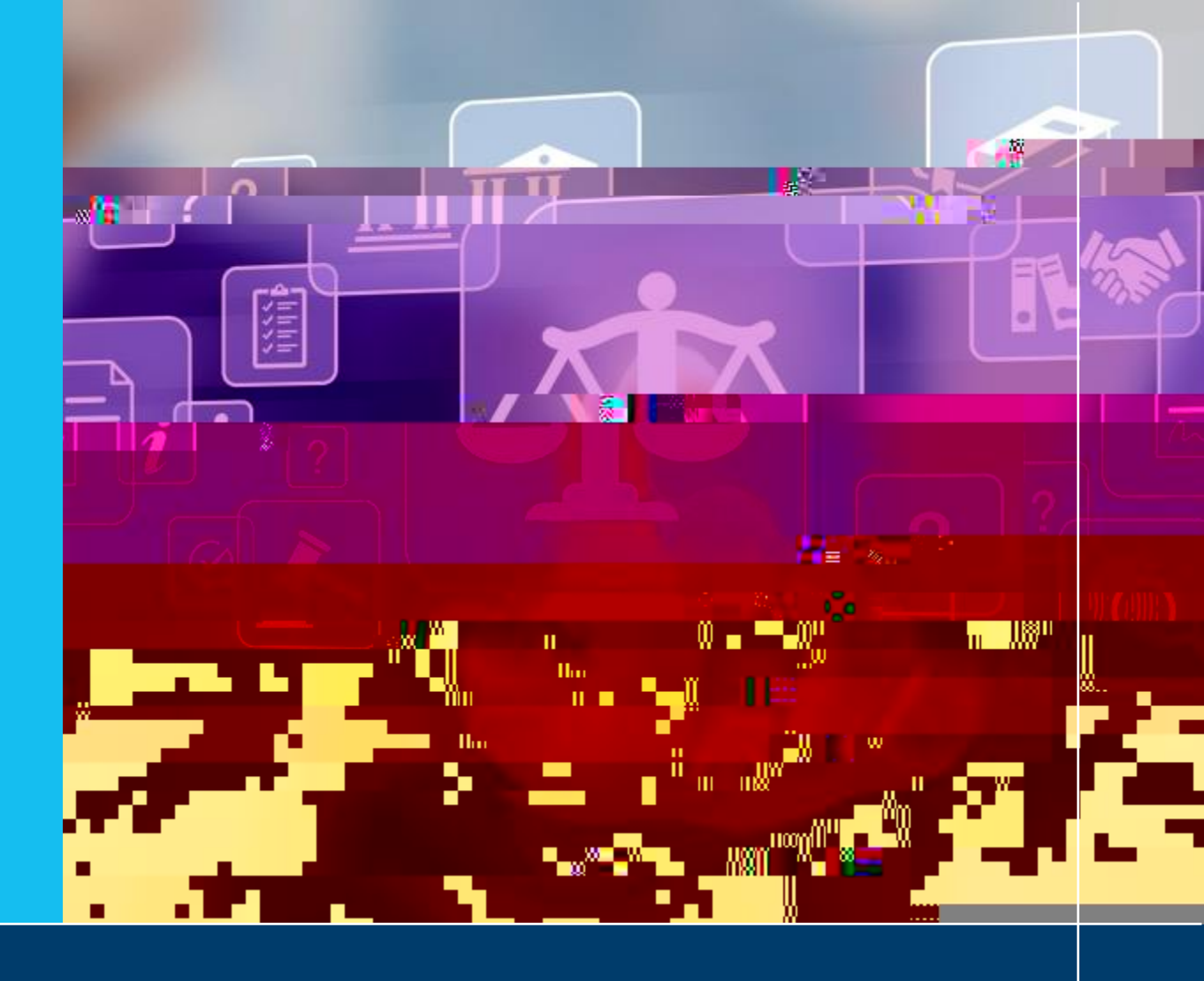

## MADE **POSSIBLE.** MADE **BETTER.**

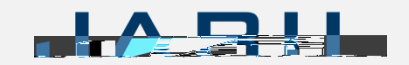

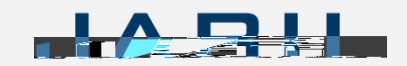

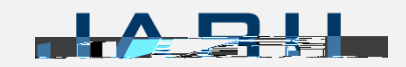

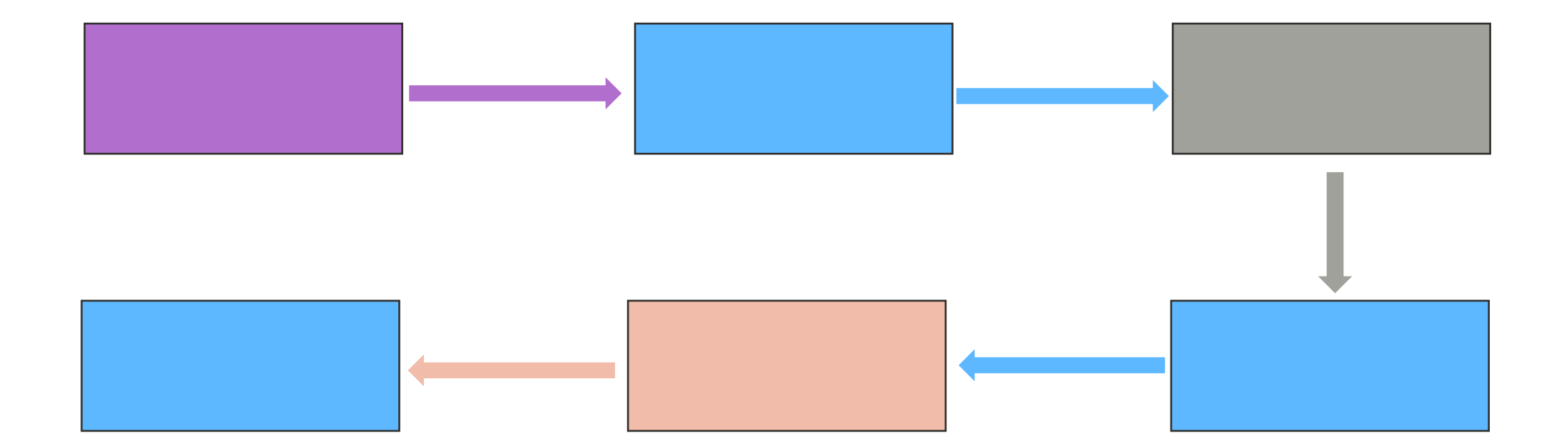

|  |  | 1 |  |
|--|--|---|--|

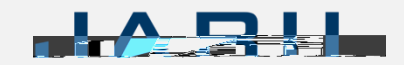

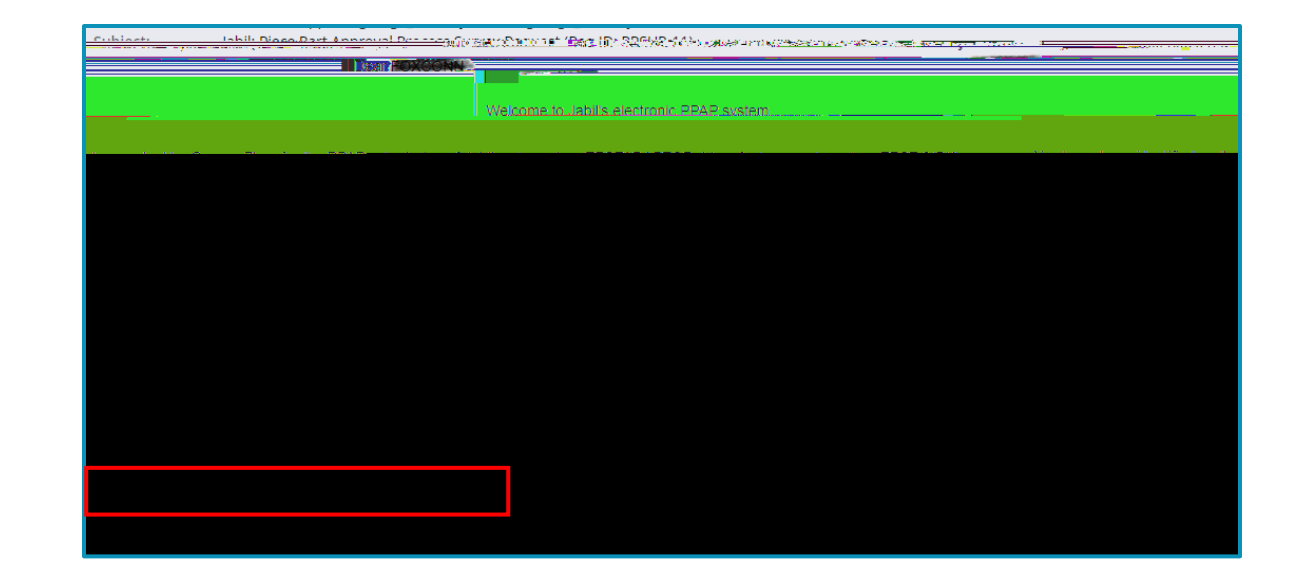

| Very many developed the IDDAD forms in the following a state of the MINETING K. IN SWE BOARD TO BE A STATE OF A                                                                                                    |
|----------------------------------------------------------------------------------------------------|
| Design Reocrd template: https://www.jabil.com/dam/jcr:f171f51c-3ee7-42ce-9551-9ff815fb7a00/design-record.xlsx                                                                                                    |
| d essionaries chrometics 0 <sub>5000000</sub> authorized Engineering Change Jemnlete https://www.jahil.com/dam/icrises/fig8_0145.40553 https://www.jahil.com/dam/icrises/fig8_0145.40553 https://www.jahil.com/dam/icrises/fig8_0145.40553 https://www.jahil.com/dam/icrises/fig8_0145.40553 https://www.jahil.com/dam/icrises/fig8_0145.40553 https://www.jahil.com/icrises/fig8_0145.40553 https://www.jahil.com/icrises/fig8_0145.40553 https://www.jahil.com/icrises/fig8_0145.40553 https://www.jahil.com/icrises/fig8_0145.40553 https://www.jahil.com/icrises/fig8_0145.40553 https://www.jahil.com/icrises/fig8_0145.40553 https://www.jahil.com/icrises/fig8_0145.40553 https://www.jahil.com/icrises/fig8_0145.40553 https://www.jahil.com/icrises/fig8_0145.40553 https://www.jahil.com/icrises/fig8_0145.40553 https://www.jahil.com/icrises/fig8_0145.40553 https://www.jahil.com/icrises/fig8_0145.40553 https://www.jahil.com/icrises/fig8_0145.40553 https://www.jahil.com/icrises/fig8_0                                                                                                    |
|                                                                                                    |
| and the two constants of the second of the second of the s |
|                                                                                                    |
|                                                                                                    |
| an an an an an an an an an an an an an a                                                                                                    |

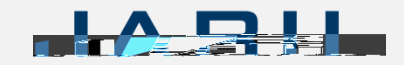

## in it it if in a second and a second and a second and a second and a second and a second a second a se

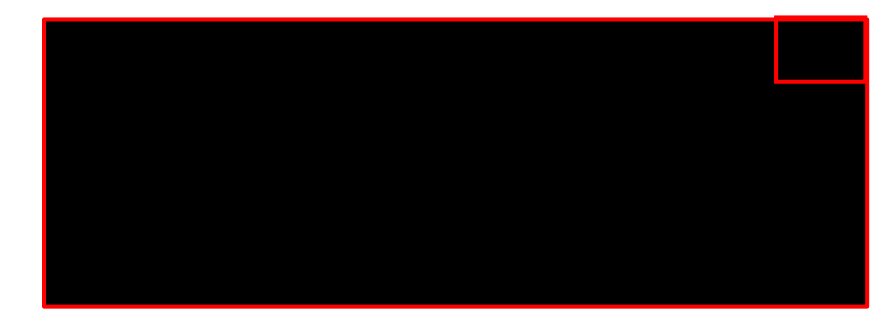

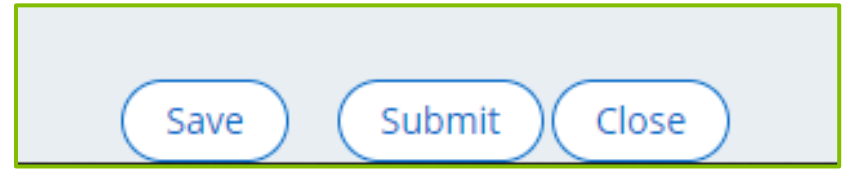

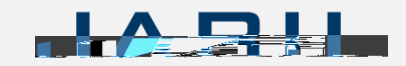

| is PPAP Survey has been Comple                                                                                                    |                               |                                                                                                    |              |                                        |                                                                                                    |                                        |    |
|----------------------------------------------------------------------------------------------------|-------------------------------|----------------------------------------------------------------------------------------------------|--------------|----------------------------------------|----------------------------------------------------------------------------------------------------|----------------------------------------|----|
| First Name                                                                                                    |                               |                                                                                                    | Last Name    |                                        |                                                                                                    |                                        |    |
|                                                                                                    |                               |                                                                                                    |              |                                        |                                                                                                    |                                        |    |
| Title                                                                                                    |                               |                                                                                                    | Email        |                                        |                                                                                                    |                                        |    |
|                                                                                                    |                               |                                                                                                    |              |                                        |                                                                                                    |                                        |    |
|                                                                                                    |                               |                                                                                                    |              |                                        |                                                                                                    |                                        |    |
|                                                                                                    |                               |                                                                                                    |              |                                        |                                                                                                    |                                        |    |
| art Details                                                                                                    |                               |                                                                                                    |              |                                        |                                                                                                    |                                        |    |
| endered the end of the                                                                                                    | Supervision, 2876-            |                                                                                                    | B ( B ( ) )  |                                        | a vesta brion                                                                                                    |                                        |    |
|                                                                                                    |                               |                                                                                                    |              |                                        |                                                                                                    | 11/30/2022                             |    |
|                                                                                                    |                               |                                                                                                    |              |                                        |                                                                                                    | In hill Dans Munches                   |    |
|                                                                                                    | a contra terra                | Manufacturer Part Number                                                                                                    |              |                                        | - maximum                                                                                                    | Jabii Part Numbe                       | r: |
|                                                                                                    |                               |                                                                                                    |              |                                        |                                                                                                    |                                        |    |
|                                                                                                    |                               |                                                                                                    |              |                                        | and the second second s                                                                                                    |                                        |    |
|                                                                                                    | 1                             |                                                                                                    |              |                                        | Test-Der                                                                                                    | mo                                     |    |
|                                                                                                    |                               |                                                                                                    |              |                                        |                                                                                                    |                                        |    |
| PORMULE VERSE                                                                                                    | l Secondari                   |                                                                                                    | ज्यात्र को म | a leates taxe.                         | 180                                                                                                    | 19                                     |    |
|                                                                                                    |                               |                                                                                                    |              |                                        |                                                                                                    |                                        |    |
|                                                                                                    |                               |                                                                                                    |              |                                        |                                                                                                    |                                        |    |
|                                                                                                    |                               |                                                                                                    |              |                                        |                                                                                                    |                                        |    |
|                                                                                                    |                               |                                                                                                    |              |                                        |                                                                                                    |                                        |    |
| _                                                                                                    |                               | - 547-76 SH                                                                                                    |              |                                        | 3                                                                                                    |                                        |    |
| _                                                                                                    |                               |                                                                                                    |              |                                        | 3                                                                                                    |                                        |    |
| nder en val 19                                                                                                    |                               |                                                                                                    |              |                                        | 3<br>Iss cready, (Chrosian                                                                                                    | rovene "tilanent recencies velkor tila |    |
| nder op val 19<br>1977                                                                                                    |                               |                                                                                                    |              |                                        | 2<br>Interneting (Scottant                                                                                                    | naare itaani parenee wax iy            |    |
| nder van val 19<br>Novement                                                                                                    |                               |                                                                                                    | <u> </u>     |                                        | 3<br>In create C infant<br>Carl 2 A Stream                                                                                                    | merne filmet enerne ober in<br>nere so |    |
| ndarum of 19<br>T                                                                                                    | formation and submission resu |                                                                                                    |              | 1                                      | 2<br>Internation (Clinical and<br>Control of Anticescon                                                                                                    | noene flaget paesne ofer is            |    |
| starson of 10<br>Supplier In                                                                                                    | formation and submission resu |                                                                                                    | <u> </u>     | 1.1.1.1.1.1.1.1.1.1.1.1.1.1.1.1.1.1.1. | 2<br>Internation (1) and we<br>can be international                                                                                                    | unere finant normae obras              |    |
| staron of 10<br>Supplier In                                                                                                    | formation and submission resu |                                                                                                    |              |                                        | 2<br>For every of and we<br>can be determined                                                                                                    | unere lineel energie obere             |    |
| star on val 19<br>Supplier Int                                                                                                    | formation and submission resu |                                                                                                    |              |                                        | 2<br>For every of 1 and nor<br>control of the every                                                                                                    | neers filmet soerige often s           |    |
| nterneral 10<br>Supplier Int                                                                                                    | formation and submission resu | jrs-                                                                                                    |              |                                        | 2)<br>For every p. (2) and we<br>can be a start of the second                                                                                                    | neers tineet weege ober o              |    |
| star on val 3<br>Supplier In<br>19 generation en en en en en en en en en en en en en                                                                                                    | formation and submission res  |                                                                                                    |              | 2 <b>9 9</b>                           | 2)<br>Recently, (C and an<br>Control States on<br>Units                                                                                                    | noese filosof operate offer o          |    |
| olo un ul 3<br>Supplier In<br>19 Supplier In                                                                                                    | formation and submission resu |                                                                                                    |              | 1 - 99<br>                             | 2<br>Decembra (C) and we<br>Conference (C) and an<br>Optimized (C) and an<br>Optimized (C) an<br>Optimized (C) an<br>Optimized (C) an<br>Optimized (C) an<br>Optimized (C) an<br>Optimized (C) an<br>Optimized (C) an<br>Optimized (C) an<br>Optimized (C) an<br>Optimized (C) an<br>Optimized (C) an<br>Optimized (C) an<br>Optimized (C) |                                        |    |
| ntervervel 19<br>Supplementer<br>Teologia en construction de la construction<br>net                                                                                                    | formation and submission resu | ure<br>Daujaon eri Cor                                                                                                    |              |                                        | 2<br>The consider (C) and an<br>Constant of the constant<br>Constant of the constant<br>Constant of the constant of the constant of th                                                                                                    |                                        |    |
| Supplier In                                                                                                    | formation and submission res  |                                                                                                    |              |                                        | 2<br>Ter enarder (C. not vo<br>C. s. s. s. s. s. s. s. s. s. s. s. s. s.                                                                                                    | inert-Theref parener offer fa          |    |
| onforwaren of 19<br>Supplier In                                                                                                    | formation and submission res  | (re<br>Daujancer Sc                                                                                                    |              |                                        | 2<br>Internation (Classifier<br>Control of Classifier<br>Classifier<br>Internation                                                                                                    | noese Thread excessor other in         |    |
| Supplier In                                                                                                    | formation and submission rest | per la construcción de la construcción de l |              |                                        | 2<br>Processingly, Chandras<br>Landra Martines<br>Processing<br>Interess                                                                                                    |                                        |    |
| solution of 19<br>Supplier In                                                                                                    | formation and submission rest |                                                                                                    |              |                                        | 2)<br>For enargin, f() and we<br>construction of the second<br>second second s                                                                                                    |                                        |    |
| solution vol 12<br>Supplier Int<br>International Supplier International Supplier                                                                                                    | formation and submission resu | Jre                                                                                                    |              |                                        | 2)                                                                                                    | Deste Bland Parmage offer as           |    |
| nde on of 9<br>Supplemented<br>Supplemented<br>managemented<br>managemented<br>supplemented<br>supple | formation and submission resu |                                                                                                    |              |                                        | 2<br>De evender (C) nod ver<br>(C) C C C<br>(C) C C C<br>(C) C C C                                                                                                    | Locare Bland Harrison offer as         |    |
| ender on vol 12<br>Supplier Internet<br>Internet internet int                                                                                                    | formation and submission resu |                                                                                                    |              |                                        |                                                                                                    |                                        |    |
| solaron vi 9<br>Supplier In                                                                                                    | formation and submission resu | reacted.arcival date to tability                                                                                                    |              |                                        |                                                                                                    |                                        |    |

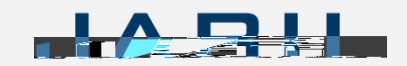

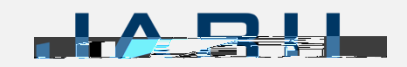

| General Comment | ts                         |                                                                                                    |     |
|-----------------|----------------------------|----------------------------------------------------------------------------------------------------|-----|
|                 |                            |                                                                                                    |     |
|                 |                            |                                                                                                    |     |
|                 |                            |                                                                                                    |     |
|                 | Print Name                 | Title                                                                                                    |     |
|                 |                            |                                                                                                    |     |
|                 |                            |                                                                                                    | 205 |
|                 |                            |                                                                                                    |     |
|                 |                            |                                                                                                    |     |
|                 |                            | date                                                                                                    |     |
|                 |                            | 11/30/2022                                                                                                    |     |
|                 |                            |                                                                                                    |     |
|                 |                            |                                                                                                    |     |
|                 | ( Save ) ( Submit )/ Close | A contraction of the second second se |     |

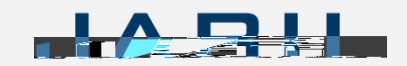

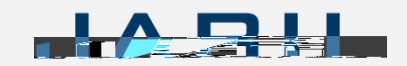

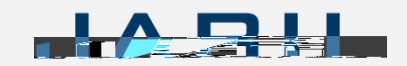